# 第4章 登録されている方の専用メニュー(利用者個別設定)

## 4.1利用者個別設定

# 利用者個別設定を開く

| いたま市           | 文字サイズ支更 小一中                                                                              | 「文字色・皆泉色変更」ある。ある。                                     |   |                                                                                           |
|----------------|------------------------------------------------------------------------------------------|-------------------------------------------------------|---|-------------------------------------------------------------------------------------------|
| 257 <u>641</u> | いをま市公共施設予約システム<br>2588 (2010E 201-9 2557) X化 30011E<br>3                                 | さいたま市<br>ホームページへ<br>生涯学習<br>機難システムへ<br>高勝能版へ          | 1 | 施設予約のトップページ利用者個別設定<br>クリックします。<br>(ログイン画面が表示された場合は、利用<br>登録番号、パスワードを入力し、ログイン<br>クリックします。) |
|                | Erstitusjouries<br>Hunders<br>Hunders<br>Hunders<br>Hunder<br>Hunder<br>Hunder<br>Hunder | 広告募集中       広告募集中       広告募集中       広告募集中       広告募集中 |   |                                                                                           |

### 利用者個別設定画面

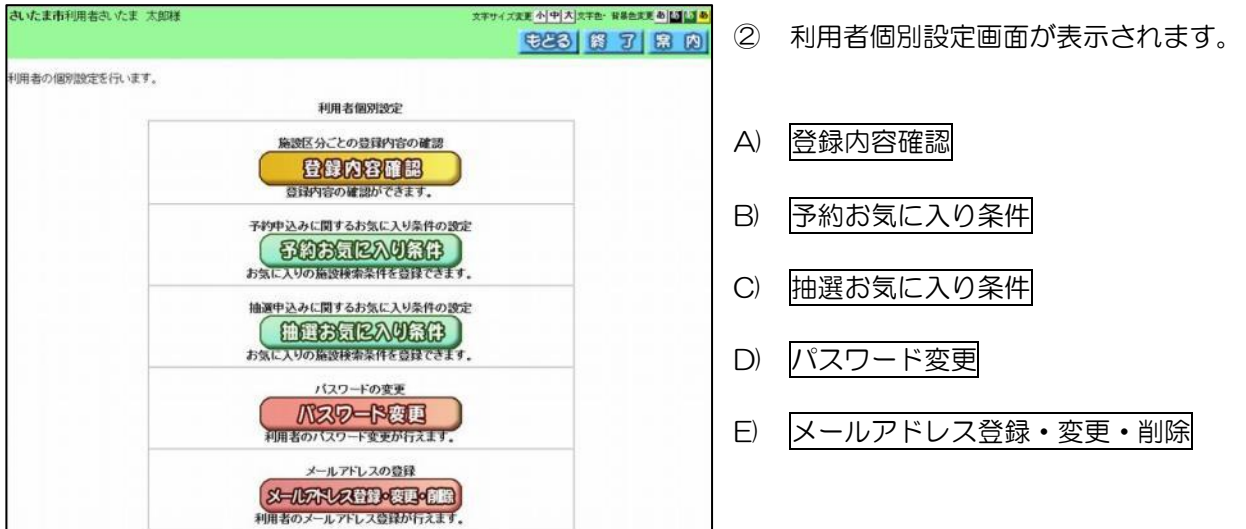

## A)登録内容確認

施設区分ごとの登録内容を確認することができます。

|                  |              |                                    |                                              |   | _ |  |  |  |
|------------------|--------------|------------------------------------|----------------------------------------------|---|---|--|--|--|
| さいたま市利用者は、小ま、大師様 |              |                                    |                                              |   |   |  |  |  |
| 施設区分ごとの登録内容      | の確認が行えます。    |                                    |                                              |   |   |  |  |  |
|                  | 施設区分         | 登録内容                               | 利用上の注意                                       | ] |   |  |  |  |
|                  | 公民館          | 利用できません。                           | <b>8</b>                                     |   |   |  |  |  |
|                  | 公民館(保育付団体)   | 利用できません。                           | <b>8000000000000000000000000000000000000</b> |   |   |  |  |  |
|                  | 保養施設         | 利用できます。(2016年10月31日まで有効)           | <b>8000000000000000000000000000000000000</b> |   |   |  |  |  |
|                  | 屋内スボーツ施設     | 利用できません。                           | <u>se</u>                                    |   |   |  |  |  |
|                  | 屋外スボーツ施設     | 利用できません。                           | <u>én</u>                                    |   |   |  |  |  |
|                  | スポーツ施設(個人)   | 利用できます。(2016年10月31日まで有効)           | <b>8000</b>                                  |   |   |  |  |  |
|                  | コミュニティ施設     | 利用できます。(2016年11月30日まで有効)           | <b>8000000000000000000000000000000000000</b> |   |   |  |  |  |
|                  | 文化施設         | 利用できます。(2014年10月31日まで有効)           | <b>SH</b>                                    |   |   |  |  |  |
|                  | 男女共同参画推進センター | 利用するには利用申請が必要です。<br>直接、窓口へお越しください。 | <u>én</u>                                    |   |   |  |  |  |
|                  | 産業振興会館       | 利用できません。                           | <b>8000</b>                                  |   |   |  |  |  |
|                  | 産業文化センター     | 利用するには利用申請が必要です。<br>直接、窓口へお越しくたさい。 | <b>Ø</b> H                                   |   |   |  |  |  |
|                  | 青少年宇宙科学館     | 利用するには利用申請が必要です。<br>直接、窓口へお越しくたさい。 | <b>Ø</b> H                                   |   |   |  |  |  |
|                  | 宇宙劇場         | 利用するには利用申請が必要です。<br>直接、窓口へお越しくたさい。 | 8 H                                          |   |   |  |  |  |
|                  |              |                                    |                                              |   |   |  |  |  |

① 施設区分ごとの登録内容が表示されます。

「利用できます」→施設予約システムから申 し込みができます。

「利用するには利用申請が必要です」 ⇒システムを利用するには、利用者登録が必 要です。

「利用できません」→個人/団体の区分によ り利用できないか、「無効」となっています。

参照 ボタンをクリックすると利用上の注意 が表示されます。

- メニューへ ⇒ログインした状態のまま施設 予約のトップページを表示し ます。
- もどる ⇒ひとつ前の画面に戻ります。
- 終了 ⇒ログアウトして、トップペー ジを表示します。

# B)予約お気に入り条件登録

よく申込む予約をお気に入り条件に登録しておくと、申込みをスムーズに行うことができます。

### 利用者個別設定

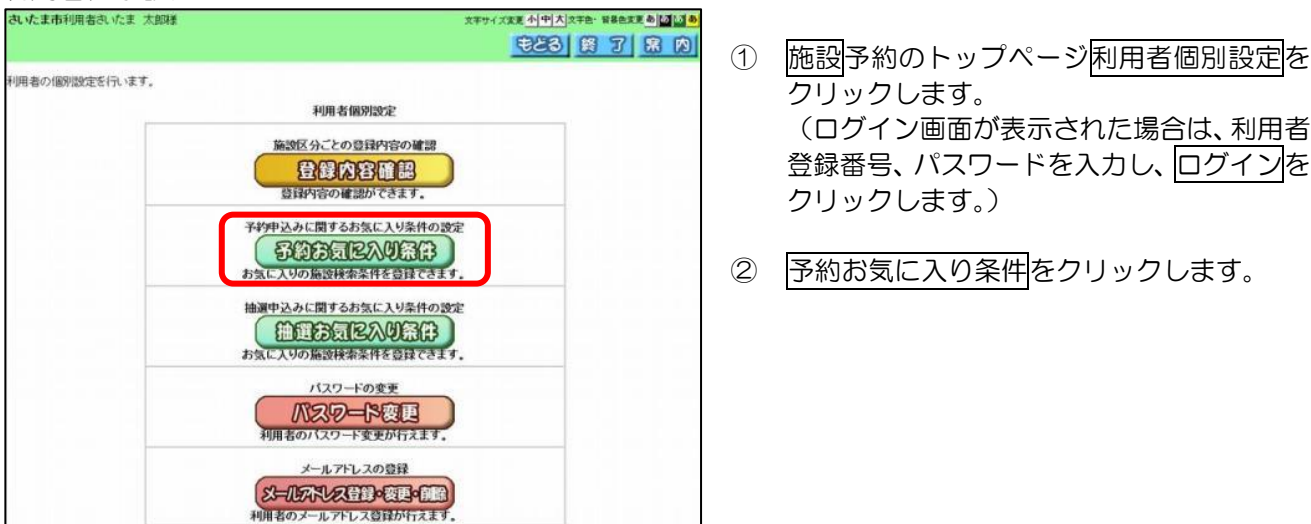

### 予約お気に入り条件登録

利用目的分類の選択

| さいたま市利用者さいたま 太郎様      | 文字サイズ変更小中大文字色・音暴色変更あるのであ |   |    |
|-----------------------|--------------------------|---|----|
|                       | <u>×コーへ</u> もとる 終 7 第 内  |   |    |
| 予約のお気に入りの検索条件を登録できます。 |                          | 3 | 設定 |
| 「設定」ボタンを押してよ          | く利用する施設を登録してください         |   |    |
|                       |                          |   |    |
|                       | AB 72                    |   |    |
|                       |                          |   |    |
|                       |                          |   |    |
|                       |                          |   |    |
|                       |                          |   |    |
|                       |                          |   |    |
|                       |                          |   |    |
|                       |                          |   |    |

③ 設定をクリックします。

# ④ 利用目的分類の選択画面が表示されます。 設定する利用目的分類名をクリックします。

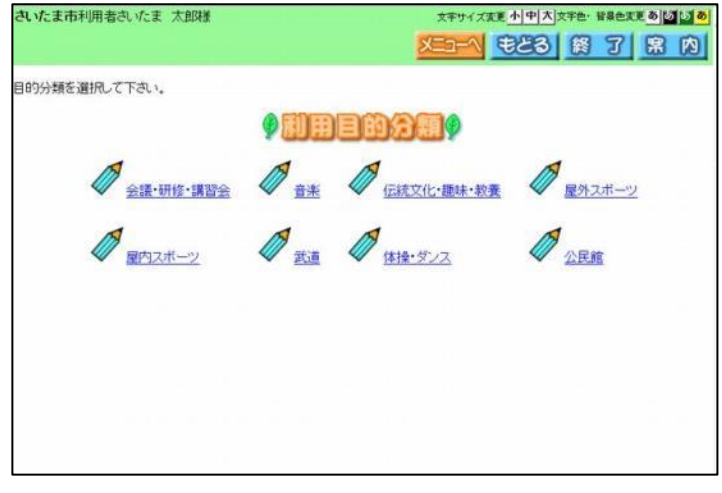

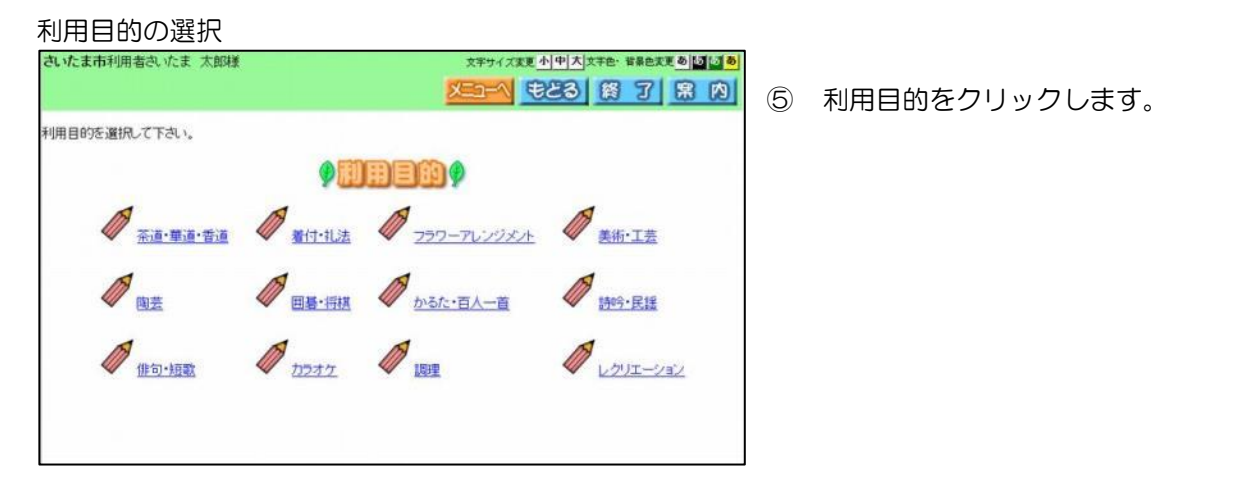

館の選択

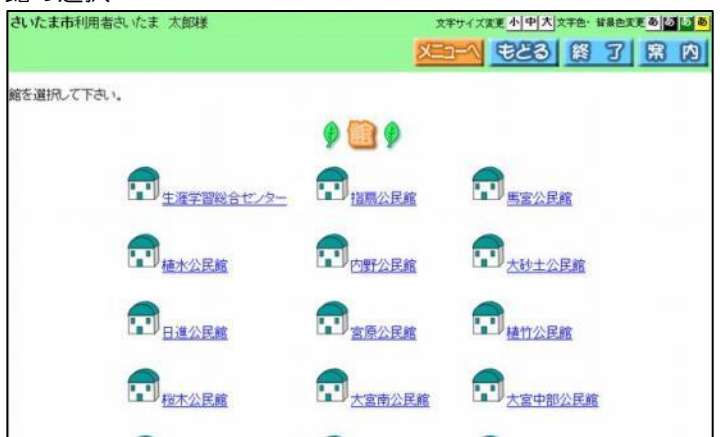

⑥ 館名をクリックします。
 (選択した目的で利用できる館名が表示されています。)

### 施設の選択

| さいたま市利用者さいたま 太郎様 | ×<br>See        |                 |
|------------------|-----------------|-----------------|
| 施設を選択して下さい。      |                 |                 |
|                  | 9 1000 9        |                 |
| 9F・レクホール1(40人)   | 195・レクホール2(24人) | 10F多目的木一儿(180人) |
|                  |                 |                 |
|                  |                 |                 |
|                  |                 |                 |
|                  |                 |                 |
|                  |                 |                 |

 ⑦ 施設名をクリックします。
 (選択した目的で利用できる施設名が表示 されています。)

### 予約お気に入り設定 文字サイズ変更小中大文字色・音景色変更あるのあ さいたま市利用者さいたま 太郎様 X=1-1 もとる 終 7 席 内 予約のお気に入りの検索条件を登録できます。 予約お気に入り登録 お気に入り名 利用目的分類 伝統又化・趣味・教養 利用目的 レクリエーション 生涯学習総合セノター 館 施設 9F・レクホール2(24人) 利用人数 20 人员 催し物

- 8 お気に入り名を全角で入力します。
- ⑨ 人数を入力し、設定をクリックします。
  - ※人数ボタンをクリックして表示されるテン キーで、人数を入力することも出来ます。

- 0が、一覧に表示さ
  - た状態のまま施設 プページを表示し
    - 画面に戻ります。
    - して、トップペー ます。

#### お気に入り条件一覧 さいたま市利用者さいたま 太郎神

| さいたま | ま市利用者さい | たま 太郎様         |                    |                             |                           | 17 E   | 3 (A)<br>7 (A) | 10 設定した<br>わます | こ予約のお気に入り                                             |
|------|---------|----------------|--------------------|-----------------------------|---------------------------|--------|----------------|----------------|-------------------------------------------------------|
| 予約のま | お気に入りの検 | 漆条件を登録できま      | e <b>7.</b>        |                             |                           |        |                | 1129.          |                                                       |
|      |         | 「設定」           | ボタンを押してよ           | 〈利用する施設を登録                  | してください                    |        |                |                |                                                       |
|      | 登録済みの   | 検索条件を削除した      | :L v場合は、下記(<br>登録済 | 設定<br>の一覧より条件を選択<br>おみの検索条件 | R <sub>へ</sub> 「取消」ボタンを押下 | して下さい。 | 8              | ×=             | <ul> <li>         ▲ ログインし<br/>予約のトップ      </li> </ul> |
| 選択   | お気に入り名  | 利用目的分類         | 利用目的               | 館                           | 施設                        | 利用人数   | 催し物<br>名       |                | ます。                                                   |
| ١    | レク1     | 伝統文化・趣味・<br>教養 | レクリエーショ<br>ン       | 生涯学習総合セン<br>ター              | 9F・レクホール2(24<br>人)        | 20人    |                | もどる            | みひとつ前の<br>■                                           |
| 0    | 会議1     | 会議・研修・講習<br>会  | 集会                 | 生涯学習総合セン<br>ター              | 7F•講座室2(18人)              | 15人    | -              |                |                                                       |
| 0    | 囲碁      | 伝統文化·趣味·<br>教養 | 囲碁·将棋              | 生涯学習総合セノ<br>ター              | 8F•和室(30人)                | 30Å    | -              | 終了             | ⇒ログアウト                                                |
|      |         | -              | 取淵                 | ) West                      | Ę                         |        |                |                | ジを表示しる                                                |

# B)-2 お気に入り条件削除

### お気に入り条件削除

| どこへの         安とろのの         交のの         交のの         交のの         交のの         交のの         交のの         交のの         交のの         交のの         交のの         交のの         交のの         交のの         交のの         交のの         交のの         交のの         交のの         交のの         交のの         交のの                                                                                                    | ecvica | ま市利用者され      | いたま 太郎様          | 文字           | 文字サイズ変更小中大文字色・背景色変更あるのあ                                                                                                    |                    |         |            |  |
|----------------------------------------------------------------------------------------------------|--------|--------------|------------------|--------------|----------------------------------------------------------------------------------------------------|--------------------|---------|------------|--|
| 新始のお気に入りの検索条件を登録できます。         記述 に設立に本のしていたい、         記述 においたい 場合は、下記の一覧より条件を選択していたい。         登録済みの検索条件を削除したい 場合は、下記の一覧より条件を選択して取消山ボタンを押下して下さい。         登録済みの検索条件を削除したい 場合は、下記の一覧より条件を選択して取消山ボタンを押下して下さい。         登録済みの検索条件を削除したい 場合は、下記の一覧より条件を選択して取消山ボタンを押下して下さい。         登録済みの検索条件を削除したい 場合は、下記の一覧より条件を選択して取消山ボタンを押下して下さい。       登録済みの検索条件を削除したい 場合は、下記の一覧より条件を選択して取消してかったのとのを押していたの。       範疇のので、         連邦       教名       利用目的       解       施設の       利用の       解         連邦       教名       利用目的       解       施設の       利用の       解       解       の       修       の       の       第       第       1       <                                                                                                    |        |              |                  |              |                                                                                                    | <b>10</b>          | 3       | <u></u> 第内 |  |
| 日数定」ボタノを押してよく利用する施設を登録してください                                                                                                    | 声約のま   | お気に入りの料      | 「奈条件を登録できま       | <b>.</b>     |                                                                                                    |                    |         |            |  |
| 武術     「「「「「「」」」」     「「」」     「「」」     「「」」     「「」」     「「」」     「「」」     「「」」     「「」」     「「」」     「「」」     「「」」     「「」」     「「」」     「「」」     「「」」     「「」」     「「」     「「」     「「」     「「」     「「」     「「」     「「」     「」     「」     「」     「」     「」     「」     「」     「」     「」     「」     「」     「」     「」     「」     「」     「」     「」     「」     「」     「」     「」     「」     「」     「」     「」     「」     「」     「」     「」     「」     「」     「」     「」     「」     「」     「」     「」     「」     「」     「」     「」     「」     「」     「」     「」     「」     「」     「」     「」     「」     「」     「」     「」     「」     「」     「」     「」     「」     「」     「」     「」     「」     「」     「」     「」     「」     「」     「」     「」     「」     「」     「」     「」     「」     「」     「」     「」     「」     「」     「」     「」     」     」     」     」     」     」     」     」     」     」     」     」     」     」     」     」     」     」     」     」     」     」     」     」     」     」     」     」     」     」     」     」     」     」     」     」     」     」     」     」     」     」     」     」     」     」     」     」     」     」     」     」     」     」     」     」     」     」     」     」     」     」     」     」     」     」     」     」     」     」     」     」     」     」     」     」     」     」     」     」     」     」     」     」     」     」     」     」     」     」     」     」     」     」     」     」     」     」     」     」     」     」     」     」     」     」     」     」     」     」     」      」      」      」      」      」      」      」      」      」      」        」      」     」      」      」      」      」      」      」      」      」      」      」      」      」      」      」        」      」      」      」      」      」      」      」      」      」      」      」      」      」      」      」      」      」      」      」      」      」      」      」      」      」      」      』      』      』      』      』      』      』      』      』      』      』      』      』      』      』      』      』      』      』      』      』                                                                 |        |              | 「設定」             | ボタンを押してよ     | 〈利用する施設を登録                                                                                                    | してください             |         |            |  |
| 登録済みの検索条件を削除したい場合は、下記の一覧より条件を選択し、「取消ルボタンを押下して下さい。<br>登録済みの検索条件<br>変形  なない 利用目的分類 利用目的 名 内 の の の の の の の の の の の の の の の の の の                                                                                                    |        |              |                  |              |                                                                                                    |                    |         |            |  |
| 登録済みの検索条件を削除したい場合は、下記の一覧より条件を選択し、「取消ボタンを押下して下さい。 <u>     登録済みの検索条件を削除したい場合は、下記の一覧より条件を</u> 選択し、「取消ボタンを押下して下さい。 <u>     登録済みの検索条件     マン・     日本の検索条件     マン・     マン・     マン     マン     マ</u> |        |              |                  |              | 設定                                                                                                    |                    |         |            |  |
| 登録済みの検索条件を削除したい場合は、下記の一覧より集件を選択し、「取消ボタンを押下して下さい。 <u>     登録済みの検索条件     マンのでは、しついていたい。     日本 「                               </u>                                                                                                    |        |              |                  |              |                                                                                                    |                    |         |            |  |
|                                                                                                    |        | 2003.00 1.00 | 16/85年/14史治国の) さ |              |                                                                                                    |                    | 7741    |            |  |
| 選択     お気に入り<br>名     利用目的分類     利用目的     館     施設     利用人<br>数     催火       レク1     伝統文化・趣味・<br>教養     レクリエーショ<br>ター・<br>シン     生涯学習総合ゼン<br>ター・<br>クー・<br>クー・<br>クー・<br>クー・<br>クー・<br>クー・<br>クー・<br>クー・<br>クー・<br>ク                                                                                                    |        | 宣詠済めの        | 映家末叶を削添した        | い場合は、下記(     | の一覧より案件を選択                                                                                                    | マレーサイタンを示していた。     | ocrati. |            |  |
| 通期     対気に入り     利用目的分類     利用目的     館     施設     利用人     能       ●     レク1     伝統文化: 趣味・     レク/エーショ     生涯学習給合む     ワデ・レクホール2(24)     20ん     -       ●     会議1     会話・明修・講習     集会     生涯学習給合む     ア・・講座室2(18ん)     15ん     -       ●     問碁     伝統文化: 趣味・     回暑・将棋     生涯学習給合む     ア・・講座室2(18ん)     30ん     -                                                                                                    |        |              |                  | 登録消          | わの検索条件                                                                                                    |                    |         |            |  |
| レク1     伝統文化・趣味・<br>教養     レクバエーショ<br>シ     生涯学習総合セン<br>ター     9F・レクホール2(24     20人     -       会議1     会議・師修・講習<br>会     集会     生涯学習総合セン<br>ター     7F・講座室2(18人)     15人     -       囲碁     伝統文化・趣味・<br>教養     囲碁・研棋     生涯学習総合セン<br>ター     8F・和室(30人)     30人     -                                                                                                    | 選択     | お気に入り<br>名   | 利用目的分類           | 利用目的         | ŝ                                                                                                    | 施設                 | 利用人数    | 催し物名       |  |
| 会議1     会議・研修・講習<br>会     集会     生運学習総合ゼン<br>ター     7F・講座室2(18人)     15人     -       回易     伝統文化・趣味・<br>教養     回易・将棋     生運学習総合ゼン<br>ター     8F・和室(30人)     30人     -                                                                                                    | 0      | レク1          | 伝統文化·趣味·<br>教養   | レグリエーショ<br>ン | 生涯学習総合セン<br>ター                                                                                                    | 9F・レクホール2(24<br>人) | 20人     | -          |  |
| ● 田碁 伝統文化・趣味・ 田碁・将棋 生涯学習総合セン 8F・和室(30人) 30人 -<br>取消 ひらのた                                                                                                    | 0      | 会議1          | 会議・研修・講習<br>会    | 集会           | 生涯学習総合セン<br>ター                                                                                                    | 7F•講座室2(18人)       | 15人     |            |  |
|                                                                                                    | 0      | 田碁           | 伝統文化·趣味·<br>教養   | 囲碁·将棋        | 生涯学習総合セン<br>ター                                                                                                    | 8F•和室(30人)         | 30人     | -          |  |
| 取消しいでやい                                                                                                    | -      |              | -                |              |                                                                                                    |                    |         |            |  |
|                                                                                                    |        |              | (                | 取淵           | UCapi                                                                                                    |                    |         |            |  |
|                                                                                                    |        |              |                  | The second   | ( the second second sec |                    |         |            |  |

- 施設予約のトップページ利用者個別設定 をクリックします。
   (ログイン画面が表示された場合は、利用 者登録番号、パスワードを入力し、ログ インをクリックします。)
  - ② 予約お気に入り条件をクリックします。
- ③ 登録済みの検索条件より、削除するお気に 入り条件の"●"を選択し、取消をクリ ックします。

④ 選択したお気に入りの明細が削除されます。

### お気に入り条件一覧

| きいたる | ま市利用者さい    | たま 太郎様         |                | ×*<br>X=       |                    | WRest of | うあします。<br>家内 |
|------|------------|----------------|----------------|----------------|--------------------|----------|--------------|
| 予約のさ | お気に入りの移    | 索条件を登録できま      | . <b>.</b> .   | _              |                    |          |              |
|      |            | 「設定」           | ボタンを押してよ       | く利用する施設を登録     | してください             |          |              |
|      |            |                |                | 設定             |                    |          |              |
|      |            |                | _              |                |                    |          |              |
|      | 登録済みの      | )検索条件を削除した     | い場合は、下記<br>登録後 | の一覧より条件を選択     | し、「取消」ボタンを押下       | して下さい。   |              |
| 選択   | お気に入り<br>名 | 利用目的分類         | 利用目的           | 館              | 施設                 | 利用人数     | 催し物<br>名     |
| 0    | レク1        | 伝統文化・趣味・<br>教養 | レクリエーショ<br>ン   | 生涯学習総合セン<br>ター | 9F・レクホール2(24<br>人) | 20人      | -            |
| 0    | 会議1        | 会議・研修・講習<br>会  | 集会             | 生涯学習総合セン<br>ター | 7F•講座室2(18人)       | 15人      | -            |
|      |            | Rest.          |                | 000            |                    | n        |              |
|      |            |                | 取遺             | पटम            |                    |          |              |
|      |            |                |                |                |                    |          |              |

### C) 抽選お気に入り条件登録

よく申込む抽選をお気に入り条件に登録しておくと、申 込みをスムーズに行うことができます。

### 利用者個別設定

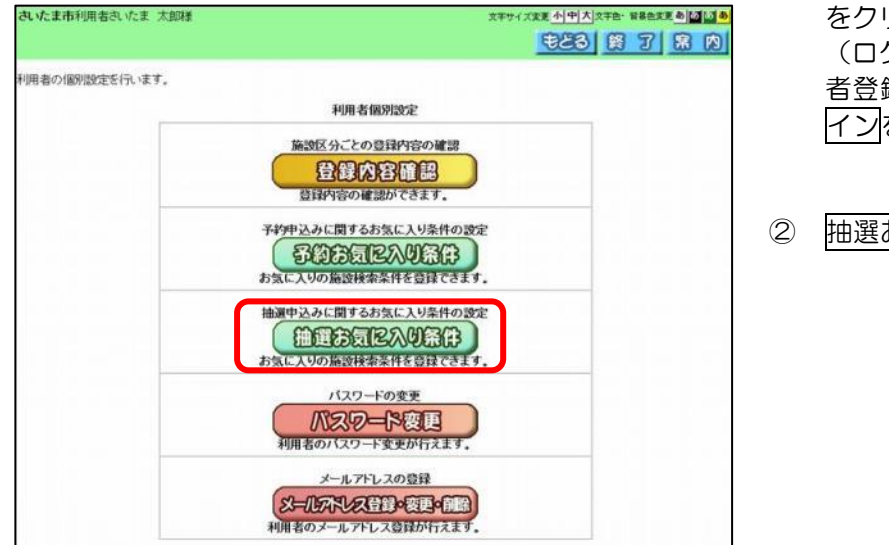

- 施設予約のトップページ利用者個別設定 をクリックします。 (ログイン画面が表示された場合は、利用 者登録番号、パスワードを入力し、ログ インをクリックします。)
- 2 抽選お気に入り条件をクリックします。

### 抽選お気に入り条件の設定

| さいたま市利用者さいたま、太郎様     | 文字サイズ変更小中大文字色・背景色変更あるのであ。 | 3 | 設 |
|----------------------|---------------------------|---|---|
| 抽選のお気に入り検索条件を登録できます。 |                           |   |   |
| 「設定」ボタンを押して、よく利用す    | する館を分類→館→施設の順で選択してください。   |   |   |
|                      | 體定                        |   |   |
|                      |                           |   |   |
|                      |                           |   |   |
|                      |                           |   |   |
|                      |                           |   |   |
|                      |                           |   |   |

# ③ 設定ボタンをクリックします。

#### 抽選分類の選択

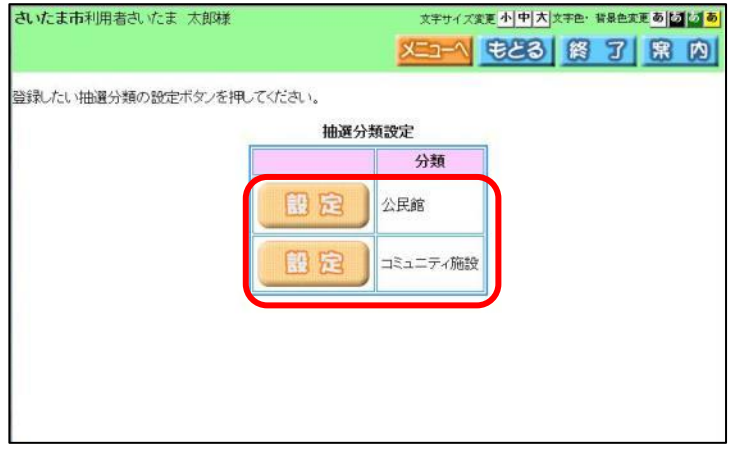

- ④ 登録したい抽選分類を選び、設定ボタン をクリックします。
  - ※ログインしている方の、申込み可能な「抽 選分類」のみ表示されます。
  - ※一つの施設区分にのみ登録されている方 は、抽選分類の選択画面は表示されず、⑦ の館選択の画面が表示されます。

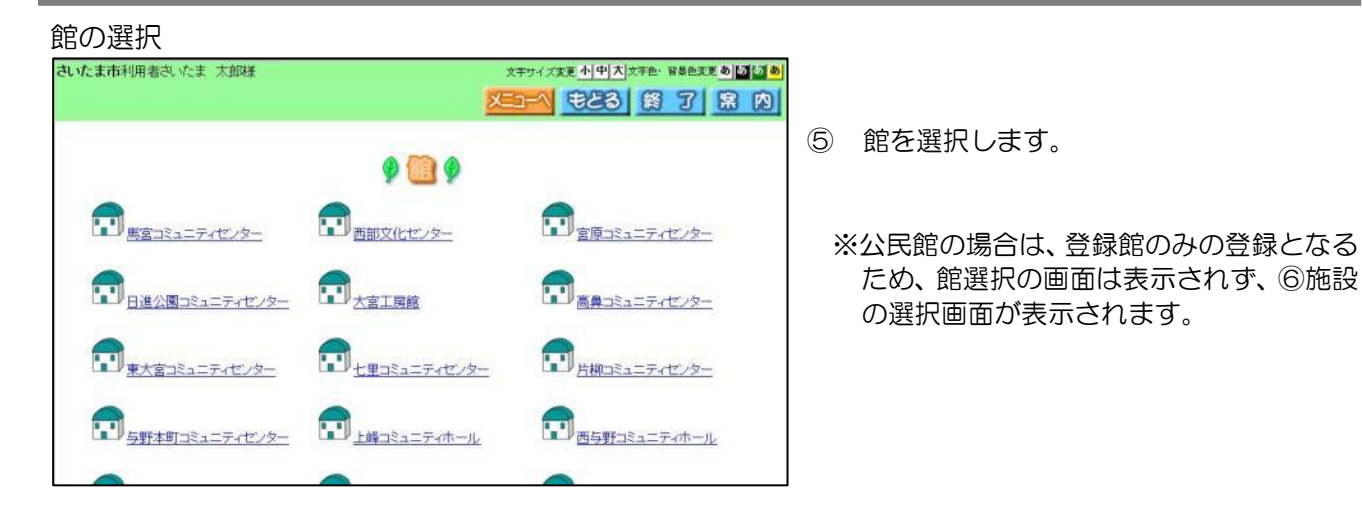

### 施設の選択

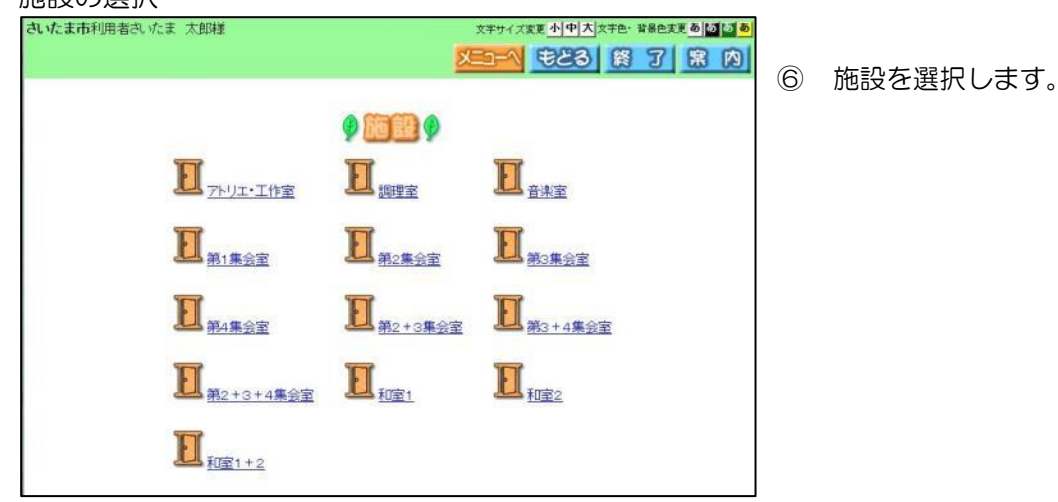

### 抽選分類の選択

| さいたま市利用者さいたま 太郎様      |        | 文字サイ         | ズ麦更小中大文字色・皆泉色変更ある。  |
|-----------------------|--------|--------------|---------------------|
|                       |        |              | <u> もとる 終 了 席 内</u> |
| お気に入り名を入力し、「設定」ボタンを押し | てくだきい。 |              |                     |
|                       | 抽選     | お気に入り登録      |                     |
| l (                   | お気に入り名 | <b>F</b>     |                     |
|                       | 分類     | コミュニティ施設     |                     |
|                       | 館      | 馬宮コミュニティセンター |                     |
|                       | 施設     | 第1集会室        |                     |
|                       | 施設     | 第1集会室<br>設定  |                     |
|                       |        |              |                     |
|                       |        |              |                     |
|                       |        |              |                     |
|                       |        |              |                     |

⑦ 抽選お気に入り登録画面に、選択した抽選 分類、館、施設名が表示されます。 お気に入り名を全角で入力し、設定ボタ ンをクリックします。

⑧ 抽選お気に入り条件の設定が完了します。

※設定した抽選お気に入り条件が条件一覧

示します。

⇒ログインした状態のまま施 設予約のトップページを表

⇒ひとつ前の画面に戻ります。

⇒ログアウトして、トップペ

ージを表示します。

に追加されます。

メニューヘ

もどる

終了

| 市利用者さいたま | 去 太阳地東                                                                                   |                                                                                | 文字サイ                                                                                                    | 文変更  小  中  大  文字色・                               |
|----------|------------------------------------------------------------------------------------------|--------------------------------------------------------------------------------|----------------------------------------------------------------------------------------------------|--------------------------------------------------|
|          |                                                                                          |                                                                                | XE2-                                                                                                    | 1 E23 8                                          |
| 気に入り検索条件 | 4を登録できます。                                                                                |                                                                                |                                                                                                    |                                                  |
| Г        | 設定」ボタンを押                                                                                 | て、よく利用する貧                                                                      | 官を分類→館→施設の順で                                                                                                    | で選択してください。                                       |
|          |                                                                                          |                                                                                |                                                                                                    |                                                  |
|          |                                                                                          |                                                                                |                                                                                                    |                                                  |
|          |                                                                                          |                                                                                |                                                                                                    |                                                  |
|          |                                                                                          |                                                                                |                                                                                                    |                                                  |
|          |                                                                                          |                                                                                | <u>as</u> (23                                                                                                    |                                                  |
| 登録済みの緒   | ·西冬供友副除( か                                                                               | -<br>1)場合(1) 下知/                                                               |                                                                                                    | 取消がっ を押下して                                       |
| 登録済みの検   | 索条件を削除した                                                                                 | :い場合は、下記の                                                                      | 13 (13)<br>)一覧より条件を選択し、「                                                                                                    | 取消」ボタンを押下して                                      |
| 登録済みの検   | 漆条件を削除した                                                                                 | こい場合は、下記の<br>登録済                                                               | 13 23<br>)一覧より条件を選択し、「<br>こ<br>みの検索条件                                                                                                    | 取消リボタンを押下して                                      |
| 登録済みの検   | 索条件を削除した<br>お気に入り名                                                                       | clい場合は、下記の<br>登録済<br>分類                                                        | 13 75<br>)一覧より条件を選択し、「<br>13 00検索条件<br>館                                                                                                    | 販油ボタンを押下して<br>施設                                 |
| 登録済みの検   | <ul> <li>索条件を削除した</li> <li>お気に入り名</li> <li>抽選条件1</li> </ul>                              | ct. 1場合は、下記の<br>登録済<br>分類<br>公民館                                               | <ul> <li>32 723</li> <li>3)一覧より条件を選択し、「</li> <li>みの検索条件</li> <li>館</li> <li>生運学習総合センター</li> </ul>                                                                                                    | 取消」ボタンを押下して<br>施設<br>7F・講座室2(18人)                |
| 登録済みの検   | <ul> <li>索条件を削除した</li> <li>お気に入り名</li> <li>抽選条件1</li> </ul>                              | ct. 1場合は、下記の<br>登録済<br>分類<br>公民館                                               | <ol> <li>23 72</li> <li>一覧より条件を選択し、「</li> <li>みの検索条件</li> <li>館</li> <li>生涯学習総合センター</li> </ol>                                                                                                    | 取消Jボタンを押下して<br>施設<br>7F・講座室2(18人)                |
| 登録済みの検   | <ul> <li>索条件を削除した</li> <li>お気に入り名</li> <li>抽選条件1</li> <li>抽選条件2</li> </ul>               | ct (場合)は、下記(の<br>登録済<br>分類<br>公民館<br>公民館                                       | <ul> <li>3 23</li> <li>3 23</li> <li>3 25</li> <li>3 25</li>     &lt;</ul> | 取消Jiボタンを押下して<br>施設<br>7F・講座室2(18人)<br>8F・和室(30人) |
| 登録済みの検   | <ul> <li>索条件を削除した</li> <li>お気に入り名</li> <li>抽選条件1</li> <li>抽選条件2</li> <li>はつまた</li> </ul> | <ul> <li>は、場合は、下記の<br/>登録済<br/>分類<br/>公民館</li> <li>公民館</li> <li>公民館</li> </ul> | <ul> <li>3 23</li> <li>3 23</li> <li>3 - 覧より条件を選択し、「</li> <li>3 の検索条件</li> <li>節</li> <li>生涯学習総合センター</li> <li>生涯学習総合センター</li> </ul>                                                                                                    | 戦闘ボタンを押下して<br>施設<br>7F・講座室2(18人)<br>8F・和室(30人)   |

### 抽選お気に入り条件一覧

# C)-2 抽選お気に入り条件削除

抽選お気に入り条件削除

さいたま市利用者さいたま 太郎梯

抽選のお気に入り検索条件を登録できます。

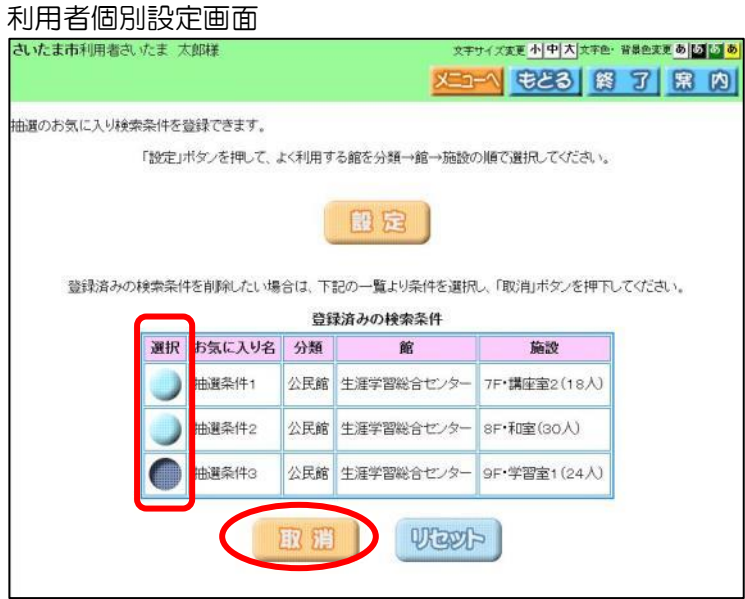

- 施設予約のトップページ利用者個別設定 をクリックします。
- 2 抽選お気に入り条件をクリックします。
- ③ 登録済みの検索条件より、削除するお気に 入り条件の"●"を選択し、取消をクリ ックします。

※選択した抽選お気に入り条件が、一覧から 削除されます。

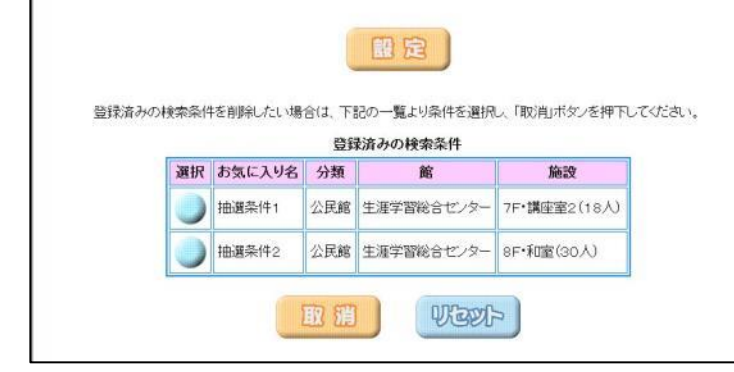

「設定」ボタンを押して、よく利用する館を分類→館→施設の順で選択してください。

文字サイズ変更小中大文字色・音景色変更あるののあ

(二) もとる 終 了 席 内

# D)パスワード変更

#### 利用者個別設定画面

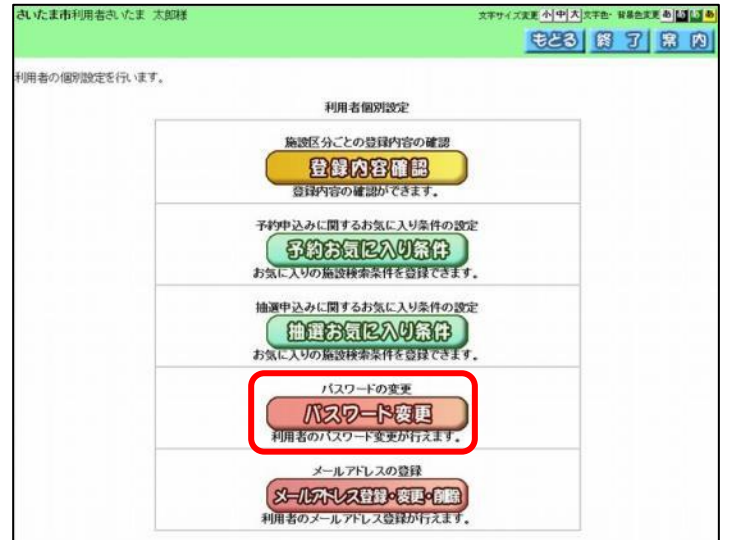

パスワード変更

| たま 太郎様                              | 文字サイズ変更小中大文字色・背景色変更ある。                                                                                |                             |
|-------------------------------------|----------------------------------------------------------------------------------------------------|-----------------------------|
|                                     | X==-1 もとる 終 了 黒 内                                                                                     |                             |
| t.,                                 |                                                                                                    |                             |
| 現在のバスワ・                             | ードと新しいバスワードを入力して下さい。                                                                                  |                             |
| 現在のバスワード                            | 半角英数字4~0时で入力                                                                                          |                             |
| 新しいパスワード                            | 半角英数字4~8桁で入力                                                                                          |                             |
| 新しいバスワードの確認                         | 半角英数字4~8桁で入力<br>                                                                                      |                             |
| ッレアドレスに、確認メールアデ<br>対策を行っている場合、rev.v | 型 定 いこのように設定してください。                                                                                   |                             |
|                                     | たま 太郎様<br>ま、<br>現在のパスワード<br>現在のパスワード<br>第1しい「スワード<br>第1しい「スワードの確認<br>ルアドレスに、確認メールの<br>対策を行っている場合、revy | たま 太郎様<br>な年サイズ変 1) 中人 次年 - |

### パスワード変更確認

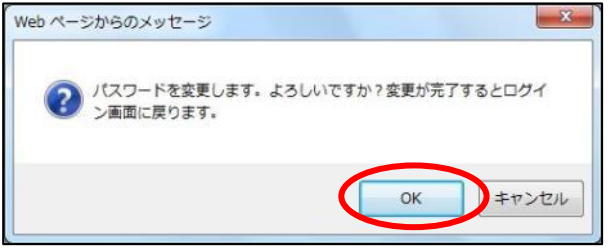

- 施設予約のトップページ利用者個別設定を クリックします。
   (ログイン画面が表示された場合は、利用 者登録番号、パスワードを入力し、ログイ ンをクリックします。)
- 2 利用者個別設定をクリックします。
- ③ パスワード変更をクリックします。

- ④ パスワードを入力します。
  - ※新しいパスワードの確認欄に、確認のため 新しいパスワードをもう一度入力します。
- ⑤ 設定をクリックします。

⑥ 確認メッセージが表示されます。
 ○K
 レックします。

※予約システムのトップページに戻ります。

※メールアドレスを登録している場合には、 確認メールが送信されます。

# D)-2 パスワード再発行(メールアドレスを登録されている方のみ)

文字サイズ変更小中大文字色・背景色変更あるのある

留了

パスワードを忘れてしまった場合、再発行することができます。

### ログイン画面

パスワード変更

さいたま市

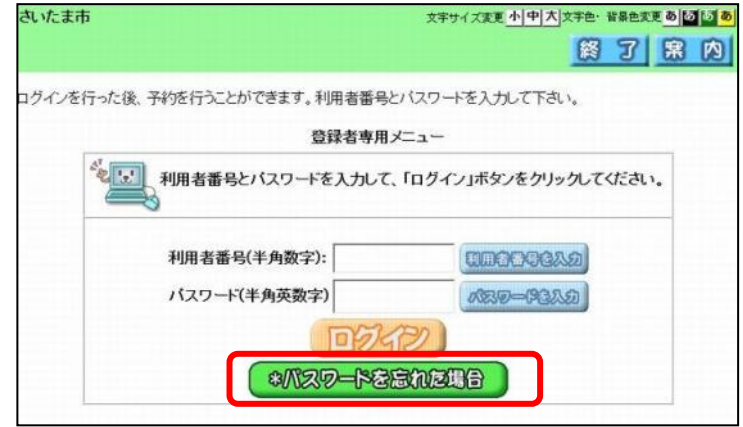

利用者番号とメールアドレスを入力して、「確認メール送信」ボタンをクリックしてください。 メールアドレスを登録されていない場合、または登録したメールアドレスがご不明な場合は登録窓口までお越しください。

半角数字で入力してください。

迷惑メール対策を行なっている場合、[rsv.wa-scs.jp]ドメインからのメールを受信できるように設定してください。

確認メール送信

登録済メールアドレス(必須) 半角英数字記号で入力してください。

# 施設予約のトップページより、登録されている方の専用メニューをクリックすると、 ログイン画面が表示されます。

\*パスワードを忘れた場合をクリックします。

- ③ 利用者番号と登録済みのメールアドレスを 入力します。
  - ※メールアドレスを登録していない、または 不明な場合は、この画面から再発行の手続 きができません。登録した施設の窓口でお 手続きをお願いします。
- ④ 確認メール送信をクリックします。

### パスワード再設定メール送信完了

登録しているメールアドレスにバスワード再設定メールを送付いたします。

利用者番号(必须)

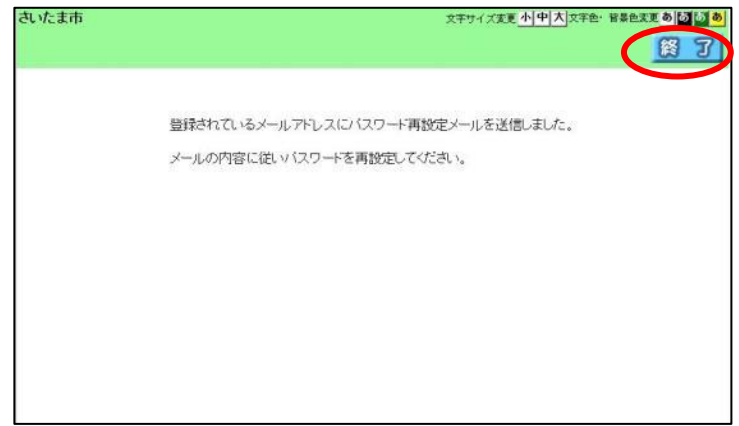

⑤ パスワード再設定メール送信のメッセージ が表示されます。終了をクリックします。

|      | メール<br>さいたま市施設予約システムからのお知らせ - | メッセージ (テキスト 🗖 🗖 🗾 🏼        | 登録済みのメールアドレフに一件名「さい                                             |
|------|-------------------------------|----------------------------|-----------------------------------------------------------------|
| 差出人: | )<br>パスワードを再設定してください。         | 送信日時: 2014/09/30 (火) 11:0; | たま市予約システムからのお知らせ」のメ<br>ールが届きます。<br>本文に表示されている URL をクリックし<br>ます。 |

### パスワード再設定

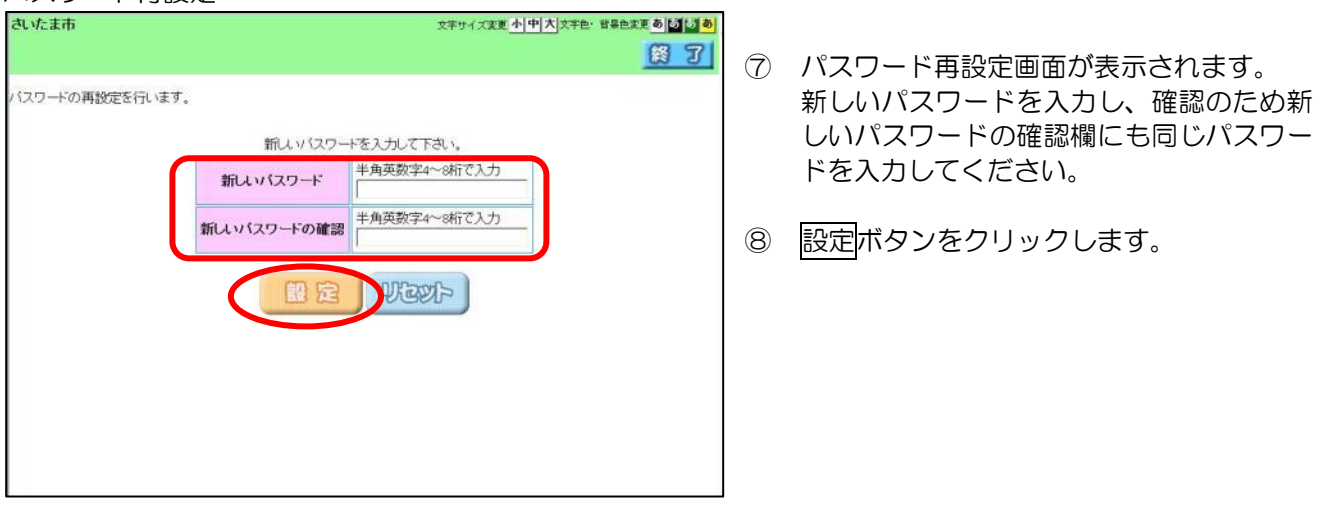

### パスワード再設定完了

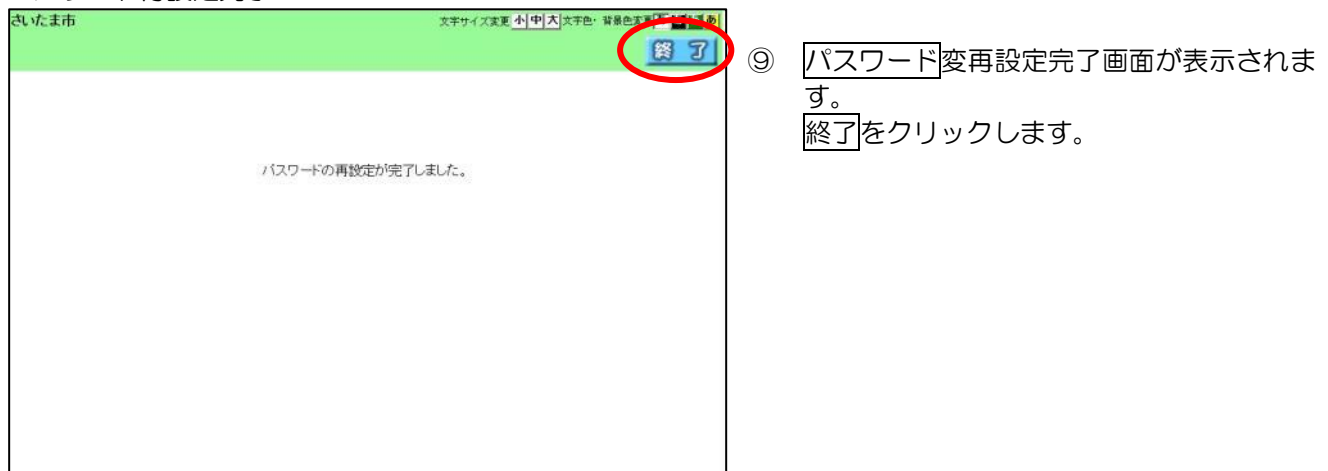

### E) メールアドレス登録・変更・削除

メールアドレスを登録しておくと、予約申込み、抽選申込み、抽選結果の内容をメール送信できます。 利用者個別設定画面

| 利用有個別設定團團                                                                                                    |                                                                        |
|----------------------------------------------------------------------------------------------------|------------------------------------------------------------------------|
| さいたま市利用者もいたま 大郎様 スキャイズを 発展を主要しばしき またいたま 市利用者もいたま 大郎様 スキャイズを 入中人気を手を 発展を主要しばしき しょう たいしょう しょう ひょう ひょう ひょう ひょう ひょう ひょう ひょう ひょう ひょう ひ                                                              |                                                                        |
| 利用者の個別設定を行います。<br>利用者個別設定<br>施設区分ごとの登録内容の確認<br>登録内容の確認<br>登録内容の確認ができます。<br>子が中込みに関するお気に入り条件の設定<br>予ジンに見りの施設検索条件を登録できます。                                                                        | <ul> <li>         ・         ・         ・</li></ul>                      |
| 抽選申込みに関するお気に入り条件の設定  (注意)気(に入りの施設検索条件を登録できます。  パスワードの変更  パスワードの変更  ハスワードの変更  ハスワード変更が行えます。  メールアドレスの登録  メールアドレスの登録  メールアドレスの登録  メールアドレスの登録  メールアドレスの登録  メールアドレス登録が行えます。                        | <ol> <li>メールアドレス登録・変更・削除<br/>をクリ<br/>ックします。</li> </ol>                 |
| メールアドレスの設定<br>                                                                                                    |                                                                        |
| <ul> <li>スペエホ利用者為いたま 太郎様 スキャイス集集 小中大大年色・料金工業 ●個語●</li> <li>スペレフトしスの登録・変更・指称を行います。</li> <li>●現在登録しているメールフドレス</li> <li>メールフドレス1 &lt;登録されていません&gt;</li> <li>メールアドレス2 &lt;登録されていません&gt;</li> </ul> | ③ 現在登録されているメールアドレスがある場合は表示されます。<br>メールアドレス欄、確認用欄に、メールアドレスを半角英数字で入力します。 |
| ・イールアドレス   メールアドレス   ギ角英数字記号で入力。前除する場合は、何も入力しないで伏さい。  第のにめ、再度メールアドレスの入力をお願いします。  確認用   確認用                                                                                                    | ※メールアドレス変更の場合は、現在表示<br>されているアドレスの文字列を削除し、設<br>定したいアドレスを入力してください。       |
| <ul> <li>・メールアドレス2の変更         キ角英数字記号で入力。前除する場合は、何も入力しないでださい。</li></ul>                                                                                                    | ※メールアドレス削除の場合は、表示され<br>ているアドレスの文字列を削除し、空欄で<br>設定します。                   |
| ※メールアドレスを登録・更新した場合、確認メールが描きます。<br>※述感メール対策を行なっている場合、nevwe-ecce ak メインからのメールを受信できるように設定してください。                                                                                                  | ④ 設定をクリックします。                                                          |
| メールアドレス変更確認<br>Web ページからのメッセージ<br>マ メールアドレスを変更します。よろしいですか?                                                                                                    | <ol> <li>6 確認メッセージが表示されます。</li> <li>OKボタンをクリックします。</li> </ol>          |
|                                                                                                    | ⑥ メール変更完了画面が表示されます。                                                    |
| abc@*****.co.jp<br>上記アドレスに確認のメールが送信されます。<br>メールが届かない場合は、メールアドレスが間違っている可能性がありますのでご確認でださい。<br>※注意メール対策を行なっている場合、rsv ws-scs.jpドメインからのメールを受信できるように設定してください。                                        | 唯調メールか送信されます。<br>終了をクリックします。                                           |
|                                                                                                    | -                                                                      |

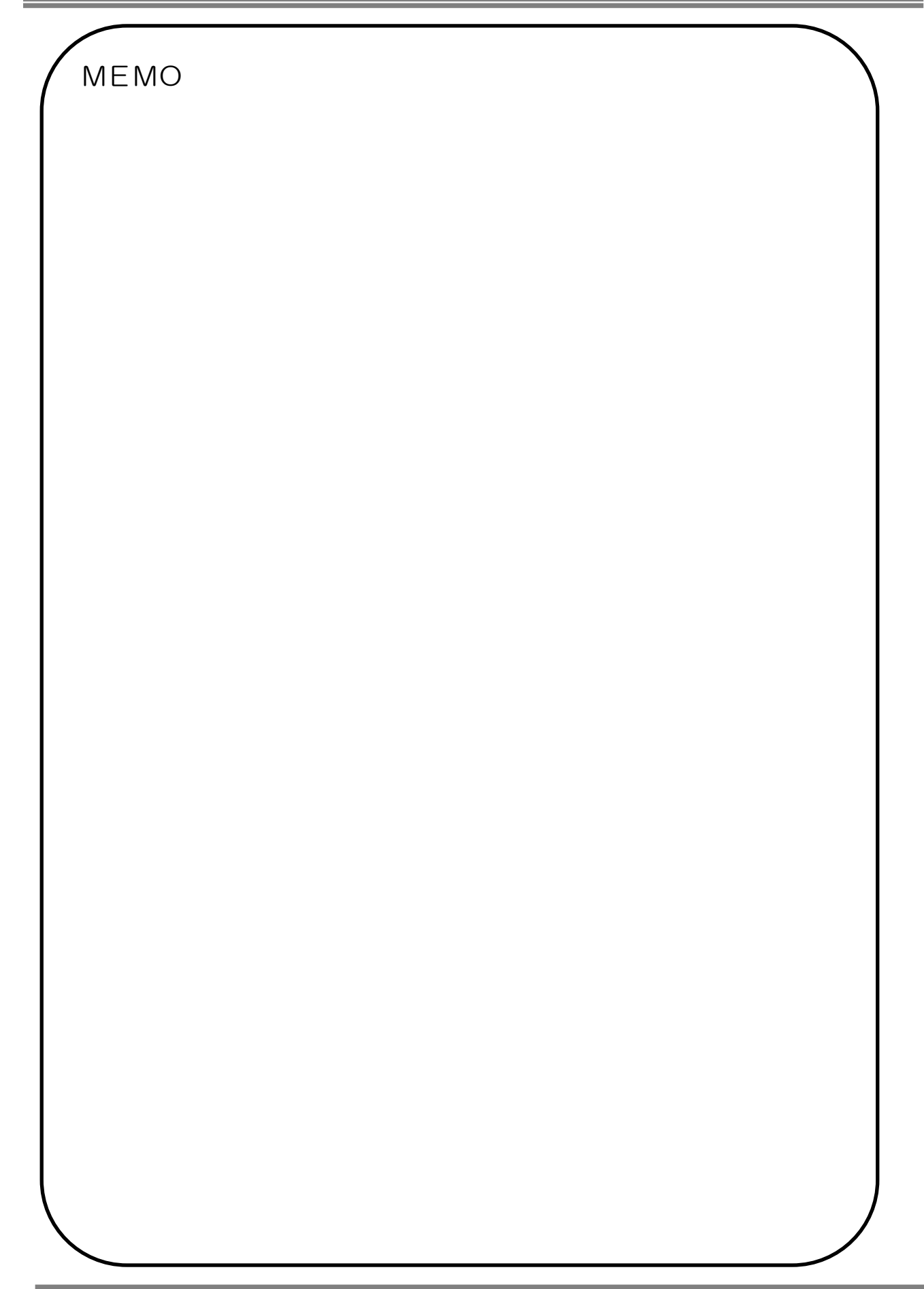